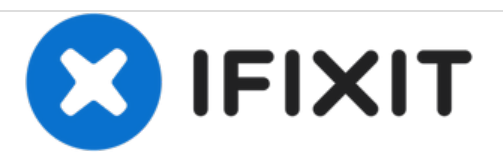

# Alienware 17 R2 Reemplazo de tablero de luces de estado

Escrito por: Terrence15

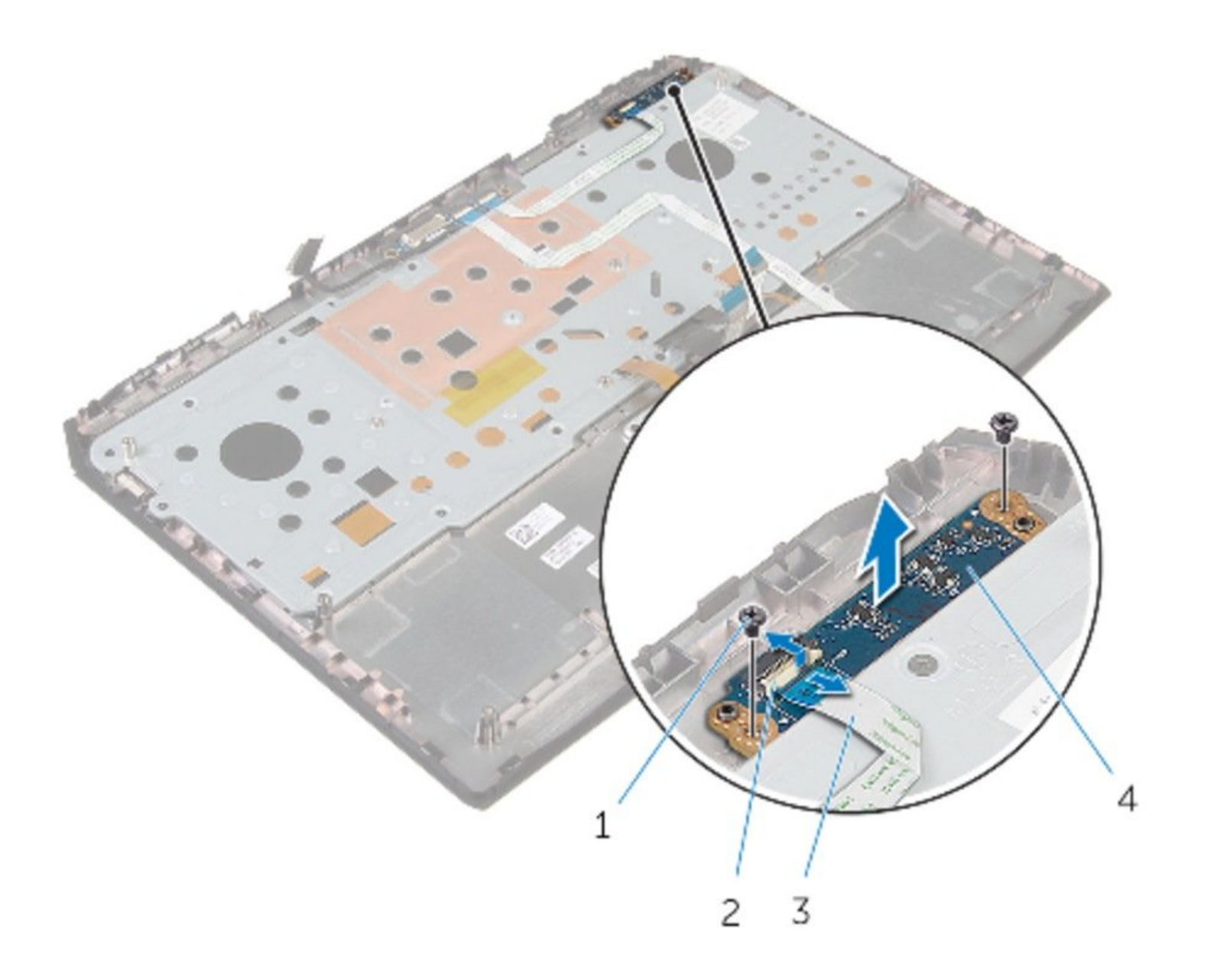

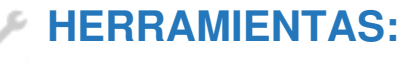

• Phillips #0 Screwdriver (1)

#### Paso 1 — Desconectando la placa de estado de la luz

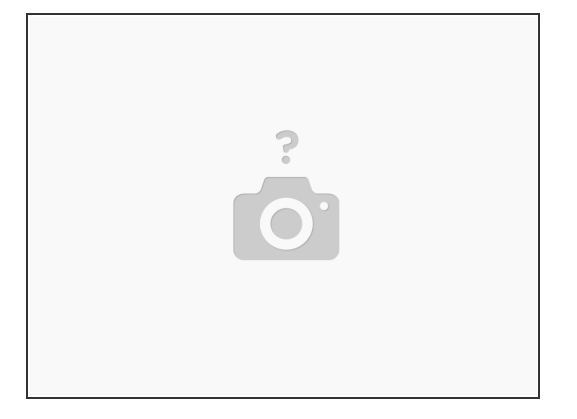

- ADVERTENCIA: Antes de trabajar dentro de su computadora, lea la información de seguridad que se envió con su computadora y siga los pasos en <u>Antes de trabajar dentro de su computadora</u>. Después de trabajar dentro de su computadora, siga las instrucciones en <u>Después de trabajar</u> <u>dentro de su computadora</u>.
- (i) Asegúrese de quitar el <u>panel base</u>.
- (i) Asegúrese de quitar el reposamanos.
- Levante el pestillo y desconecte la placa de luz de estado al ensamblaje del reposamanos.

#### Paso 2 — Quitando los tornillos

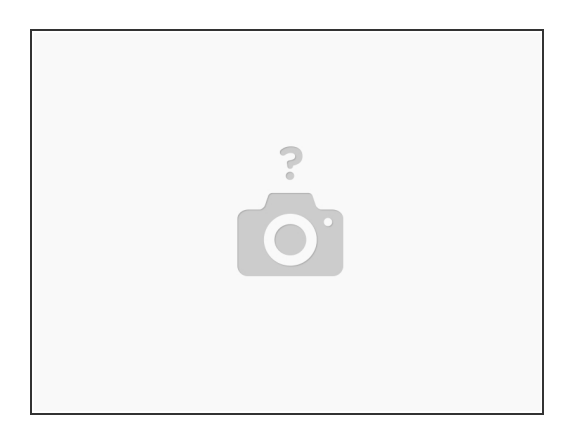

• Retire los tornillos que fijan la placa de la luz de estado al ensamblaje del reposamanos.

## Paso 3 — Levantando el tablero de luces de estado

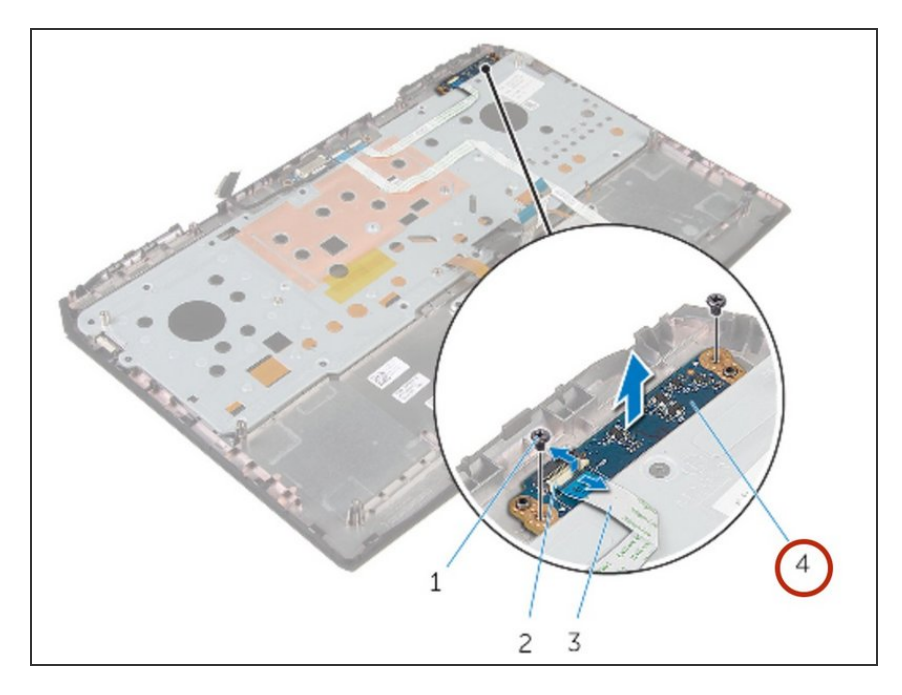

• Levante la placa de luz de estado del ensamblaje del reposamanos.

## Paso 4 — Alineación del tornillo

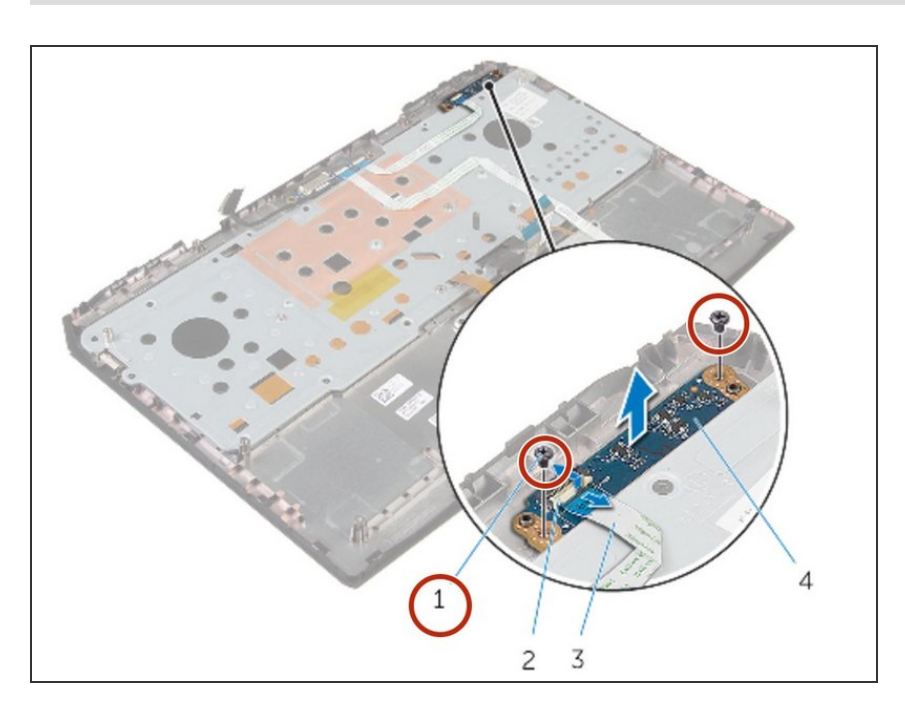

 Alinee los orificios para tornillos en la placa de luz de estado con los orificios para tornillos en el ensamblaje del reposamanos.

#### Paso 5 — Reemplazo de tornillo

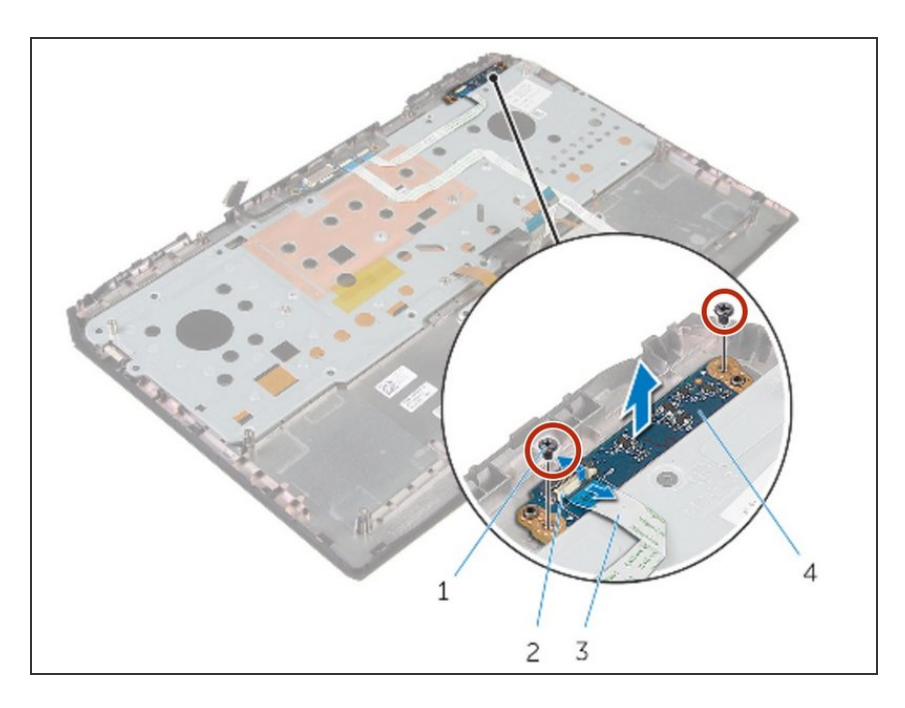

 Vuelva a colocar los tornillos que fijan la placa de la luz de estado al ensamblaje del reposamanos.

# Paso 6 — Deslizando el Tablero de Luz de Estado

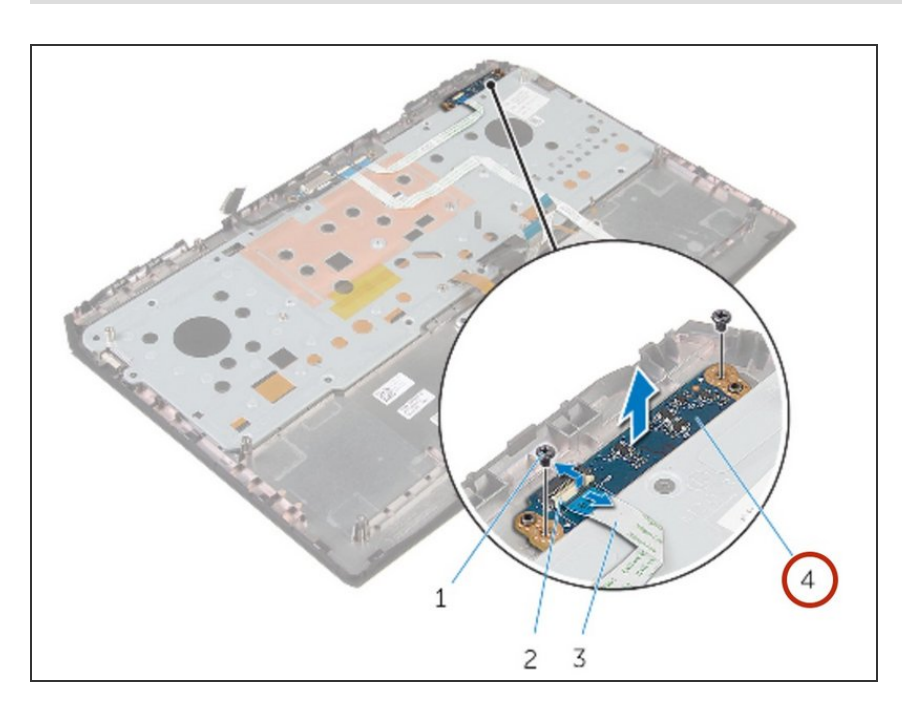

 Deslice el cable de la placa de luz de estado en el conector de la placa de luz de estado y presione el pestillo para asegurar el cable.

Para volver a armar su dispositivo, siga estas instrucciones en orden inverso.